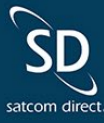

# New Features in SD Pro<sup>®</sup>

May 2023

Hello Admins,

We are excited to introduce the latest updates to SD Software, including PreFlight, and PostFlight modules. **Table of Contents** 

Connectivity PreFlight PostFlight

# Connectivity

### **Enhanced Flight Tracker Status Board**

The enhanced Flight Tracker status board provides additional data points such as airspeed, altitude, remaining fuel, and WAN connection. In addition to its new orientation, the status board allows the user to sort and filter aircraft by tail number, and departure and arrival airports.

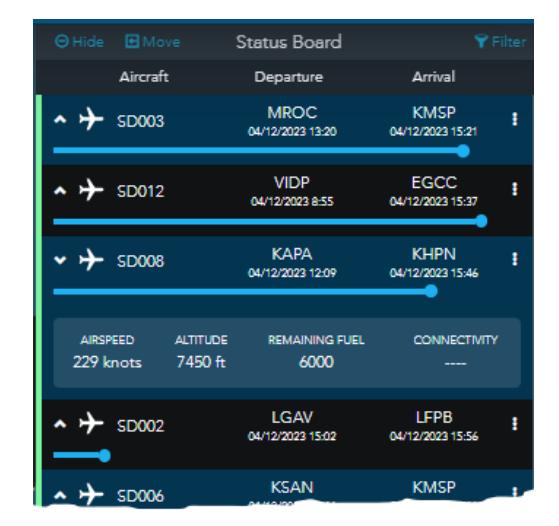

(click image to enlarge)

### Aircraft Taxi Status

Taxi status has been added to all areas of SD Pro<sup>®</sup> reporting taxi status. Taxi status, as denoted by a yellow aircraft icon, appears when the aircraft is on ground and has travelled a lat/long position of less than 400ft from its previous location in less than ten minutes.

# New Capabilities to Flight Tracker History

View flights that are in progress via flight tracker history along with new flight details such as pilot in command (PIC), highest altitude, and fuel burn. Users can quickly view connectivity and datalink information by clicking the quick links to the right of the flight.

| Navigation 👻                     |                                                                                                    |                                                                                               | Venada /                                                                                      | 8 A 4 5 5                                                                                                    |
|----------------------------------|----------------------------------------------------------------------------------------------------|-----------------------------------------------------------------------------------------------|-----------------------------------------------------------------------------------------------|----------------------------------------------------------------------------------------------------|
| < Beck ○ ○                       |                                                                                                    | SD001 F                                                                                       | light History                                                                                 | NEWER FLIGHTS                                                                                                    |
| FLIGHT TRACKER                   | - · MAR 2023                                                                                          |                                                                                               | MAT 2023                                                                                      |                                                                                                    |
| Live Map                         | 12-APR-2023<br>CURRENTLY IN PROGRESS                                                                  | РНОС                                                                                          | KSTP<br>ST PAUL DOWN-HOLMAN                                                                   |                                                                                                    |
| History<br>Tails 22              |                                                                                                    | DEPARTURE<br>12-APR-2023 16:18 UTC<br>12-APR-2023 06:18 LOCAL                                 | ★ ETA<br>12-APR-2023 20:46 urc<br>12-APR-2023 15:46 LOCAL                                     |                                                                                                    |
| SD001                            |                                                                                                    | KSTP<br>STPALLDOWNTOWN-HOLMAN<br>DEFARTURE<br>12.4PR-3203 095 SUITC<br>12.4PR-3203 0450 LOCAL | PHOG<br>Katalut<br>ARRIVAL<br>12APR-2023 1446 Uric<br>12-APR-2023 04.46 Uccul                 | 3407 NM<br>4-48 HR<br>PIC ><br>5620 Ibs FUELBURN<br>45000 ft MAX ALTITUDE                                                                                                    |
| SD002<br>SD003<br>SD004          | 12-APR-2023<br>Connectivity Overview<br>Advanced Connectivity<br>FDF Datalink Report                  | PHOG<br>канци<br>DEPARTURE<br>12-APR-2020 0448 urc<br>11-APR-2020 18486 uccul                 | KSTP<br>ST PAUL DOWNTOWN-HOLDAWN<br>ARRIVAL<br>12-APR-2023 09:435 LOCAL                       | 3407     NM       4x47     HR       PIC     >       55500 lbs     FUELBURN       45000 fr     MAX ALTITUDE                                                                                                    |
| SD005<br>SD006<br>SD007          | 11-APR-2023 -<br>12-APR-2023<br>Connectivity Overview<br>Advanced Connectivity<br>FDF Datalink Report | KSTP<br>STRULDOWNTOWNHOLMAN<br>DEPARTURE<br>11-APR-2023 2228 mc<br>11-APR-2023 17.28 local    | PHOG<br>KARAUA<br>ARRIVAL<br>124RF820315107C<br>11-4PR202317351000L                           | 3407 NM<br>4:47 HR<br>PIC ><br>5620 bs FUELBURN<br>45000 ft MAXATITUDE                                                                                                    |
| SD008<br>SD009<br>SD010<br>SD011 | 11-APR-2023<br>Connectivity Overview<br>Advanced Connectivity<br>FDF Datalink Report                  | PHOG<br>KAHLUI<br>DEFARTURE<br>11-AFR-32031717/urc<br>11-AFR-320307-17 Local                  | KSTP<br>ST BALL DOWNTOWNHOLMAN<br>ARRIVAL<br>11-APR 2023 22.00 src<br>11-APR 2023 17.05 LOCAL | 3407 NM 4:48 HR PIC PS 5590 lbs FULE BURN 45000 ft MAX ALTITUDE                                                                                                    |
| SD012                            | 11-APR-2023<br>Connectivity Overview<br>Advanced Connectivity                                         | KSTP<br>ST PAUL DOWNTOWN-HOLMAN<br>DEPARTURE                                                  | PHOG                                                                                          | 3407 NM<br>4:48 HR<br>PIC<br>FOOL - Control - Control - |

<sup>(</sup>click image to enlarge)

With Flight Tracker History Summary, users can see new information such as altitude, speed, and fuel.

| KSTP              |         | +++++     | +++++    |       | ┝─┼┼┼┼┼ | PHOG |                         | ● PLAY      | <b>()</b> 60x | ⊖ HIDE LIST |
|-------------------|---------|-----------|----------|-------|---------|------|-------------------------|-------------|---------------|-------------|
|                   |         |           |          |       |         |      |                         |             |               |             |
| 12-Apr-2023 09:36 |         |           |          |       |         |      | FlightDeck Freedom      |             |               |             |
| 12-Apr-2023 09:58 | 44.9346 | -93.0603  | Takeoff  |       |         | 7800 | FlightDeck Freedom      |             |               |             |
| 12-Apr-2023 10:04 | 45.0833 | -94.1717  | Position | 26800 |         |      | FlightDeck Freedom Col  |             |               |             |
| 12-Apr-2023 10:10 | 45.4500 | -95.5267  | Position | 40600 |         |      | FlightDeck Freedom      |             |               |             |
| 12-Apr-2023 10:16 | 46.1667 | -96.8117  | Position | 43000 |         |      | FlightDeck Freedom      |             |               |             |
| 12-Apr-2023 10:22 | 46.7000 | -98.3267  | Position | 42900 |         |      | FlightDeck Freedom      |             |               |             |
| 12-Apr-2023 10:28 | 47.1667 | -99.8683  | Position | 43000 |         |      | FlightDeck Freedom      |             |               |             |
| 12-Apr-2023 10:34 | 47.3333 | -101.7700 | Position |       |         |      | FlightDeck Freedom      |             |               |             |
| 12-Apr-2023 10:40 | 47.4500 | -103.5033 | Position | 43000 |         |      | FlightDeck Freedom Peru | $\sim \sim$ |               |             |

(click image to enlarge)

# SVN Tag on GX SIMOPs Connectivity Usage Details and Reports

SD Customers who subscribe to the GX SIMOPs connectivity service will have the ability to distinguish usage by SVN via the Connectivity Overview and the Connectivity Usage Details and Reports.

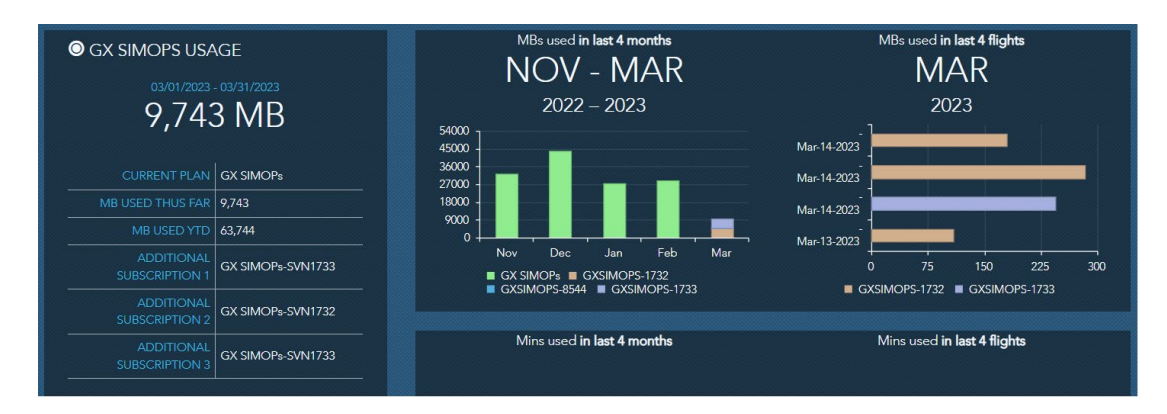

(click image to enlarge)

On the Connectivity Overview page, users can view how many GX Subscriptions are active, which SVNs they are on, and megabytes consumed by SVN during the last four flights and the last four months.

|                      |   |                  |   |         |   |                            |   | 🛃 Download as Excel    |
|----------------------|---|------------------|---|---------|---|----------------------------|---|------------------------|
| START (UTC)          | Ŧ | SERVICE          | Ŧ | ТУРЕ    | T | DETAILS                    | T | USAGE 🛛 🔻              |
| 14-Sep-2022 21:48:00 |   | GXSIMOPS-SVN0001 |   | Ke-Band |   | -<br>I5F2 / SAS2_LinoLekes |   | 2.3 MB                 |
| 14-Sep-2022 21:47:00 |   | GXSIMOPS-SVN0002 |   | Ka-Band |   | -<br>15F2 / SAS2_LinoLokes |   | 2.6 MB                 |
| 14-Sep-2022 21:46:00 |   | GXSIMOPS-SVN0001 |   | Ke-Bend |   | -<br>I5F2 / SAS2_LinoLekes |   | 1.9 MB                 |
| 14-Sep-2022 21:45:00 |   | GXSIMOPS-SVN0001 |   | Ke-Bend |   | -<br>15F2 / SAS2_LinoLokes |   | 2.3 MB                 |
| 14-Sep-2022 21:44:00 |   | GXSIMOPS-SVN0003 |   | Ka-Band |   | -<br>I5F2 / SAS2_LinoLakes |   | 2 MB                   |
|                      |   |                  |   |         |   |                            |   |                        |
| H 4 1 2 3 4          |   |                  | н |         |   |                            |   | 1 - 100 of 39231 items |

(click image to enlarge)

### **GX SIMOPS SVN Tag in SD Flight Tracker**

When viewing Flight Tracker, users with GX SIMOPS equipped aircraft can easily identify which SVN number is active on an aircraft by selecting the aircraft tag on the Flight Tracker map.

| GXSIMOPSTST4 |                  |  |  |  |  |  |  |
|--------------|------------------|--|--|--|--|--|--|
|              | Not Reported     |  |  |  |  |  |  |
| SVN          | 1732             |  |  |  |  |  |  |
| Company Sat  | tcom Direct Demo |  |  |  |  |  |  |
|              | Not Reported     |  |  |  |  |  |  |
|              | Not Reported     |  |  |  |  |  |  |
|              | Not Reported     |  |  |  |  |  |  |
| Last Report  | 04/14/23 14:34   |  |  |  |  |  |  |
|              | Not Reported     |  |  |  |  |  |  |
|              | Not Reported     |  |  |  |  |  |  |

(click image to enlarge)

# PreFlight

### **New Fuel Vendor**

PreFlight users can upload fuel pricing for AML Global on the Fuel Upload Page in PreFlight.

| ₩ Catering 📾 Ground                                              | (200) Hotel 🔒 Fuel |                            |             |                                                                                                    |              | Trip ID: 45209 |
|------------------------------------------------------------------|--------------------|----------------------------|-------------|----------------------------------------------------------------------------------------------------|--------------|----------------|
| Leg 1 Departure:<br>KMLB<br>13 Apr 2023<br>ETD: 10.00 ETE: 02.20 |                    |                            |             |                                                                                                    |              |                |
|                                                                  |                    |                            |             |                                                                                                    |              |                |
| FUELVENDOR                                                       | LAST UPLOADED      | FBO                        | JET A PRICE | PRICE TIERS                                                                                                    | VENDOR NOTES | ^              |
| AML Good                                                         | 03/24/25/23        | ATLANTIC JET<br>CENTER INC | \$6.24/gel  | 1-250 gal: \$6.24<br>251-503 gal: \$6.24<br>501-750 gal: \$6.19<br>751-1003 gal: \$6.13<br>1001-2009 gal: \$6.06<br>2001-20209 gal: \$5.53 |              | I              |
| O AML Global                                                     | 03/24/2023         | SHELTAIR AVIATION -<br>MLB | \$6.54/gel  | 1-250 get: \$6.54<br>251-500 get: \$6.44                                                                                                   |              |                |
|                                                                  |                    |                            |             |                                                                                                    |              | Cancel Done    |

(click image to enlarge)

#### (onor inago to oniargo)

### **Default Document Recipients**

Anytime a document is generated and sent for that aircraft, the designated recipients will automatically be added to the recipients list.

| DEFAULT DOCUMENT RECIPIENTS   |          | DEFAULT DOCUMENT RECIPI      |
|-------------------------------|----------|------------------------------|
| FBO TRIP SHEET                | <b>~</b> |                              |
| HANDLING REQUEST              | ~        | PBO TRIP SHEET               |
| INTERNATIONAL DOCUMENTS       | ~        | Recipient 1: walter@take.com |
| POSTFLIGHT LOGFORM            | ~        |                              |
| POSTFLIGHT TRIP SHEET         | ~        | ENTER RECIPIENT'S            |
| PREFLIGHT CREW ITINERARY      | ~        |                              |
| PREFLIGHT MX RELEASE          | ×        |                              |
| PREFLIGHT PASSENGER ITINERARY | ~        |                              |
|                               |          |                              |

| FBO TRIP SHEET            |    |            |  |  |
|---------------------------|----|------------|--|--|
| Default Document Recipien | ts |            |  |  |
|                           |    |            |  |  |
|                           |    | + Add Self |  |  |

(click image to enlarge)

(click image to enlarge)

# **Reorder Legs of a Trip**

PreFlight users have the option to reorder legs in chronological order of a trip based on depature date and time.

| = 1          |       |          |                                            |                              |                                      | SEARCH | <u> </u> | =                                    | Kylo Dev<br>Urben Philosophy |                                |                                          |                        |                      |            | SEARCH       |       |                | ۹ | F |
|--------------|-------|----------|--------------------------------------------|------------------------------|--------------------------------------|--------|----------|--------------------------------------|------------------------------|--------------------------------|------------------------------------------|------------------------|----------------------|------------|--------------|-------|----------------|---|---|
|              |       |          |                                            | C + + >                      | н т обътить                          |        | ê e      | < 80908<br>700                       | CONFIRM                      | ED • 986                       | ESTIMATED<br>TRIP COST<br>\$700.00       | < + + ;<br>16706 - MTD |                      | ССРТІМОВО. | C LEO DE MLS | OEN A | RIPORT LOCAL - |   |   |
| 1 KMLB       |       |          | 2 KSAV - KML                               |                              |                                      |        |          | 1 KSAV -                             | KMLB                         | 7+⊀×                           | 2 KMLB -                                 | (SAV                   | + << < ×             |            |              |       |                |   |   |
|              |       |          |                                            |                              |                                      |        |          | O CHECKLE                            | T 🔒 ALERTS                   |                                | CHECKLIST                                | ALERTS                 |                      |            |              |       |                |   |   |
|              |       |          |                                            |                              |                                      |        |          | DEPT                                 |                              |                                | CEPT                                     |                        |                      |            |              |       |                |   |   |
|              |       |          | KSAV                                       | Lens of this trin have       | been scheduled out                   |        |          | KSAV                                 | 🖄 KML                        | B 🗹                            | KMLB                                     | 🛛 KSAV                 |                      |            |              |       |                |   |   |
|              |       |          | SAMANAUL GA<br>FEO DEFT<br>SIGNATURE F     | chronold<br>Would you like t | igical order.<br>o reorder the legs? |        |          | RAMINARI CA<br>FRO DEFT<br>SIGNATURE | MELDO<br>FRO AR              | RNE.FL<br>ev<br>ITIC JET +     | MELBOURNE, FL<br>FED DEPT<br>ATLANTIC JE | SAANA<br>FROAR         | H.GA<br>/<br>URE FLI |            |              |       |                |   |   |
| 221-255-7111 |       |          | P12-064-1057<br>→ DATE DEPT-<br>04/13/2022 |                              | No Yes                               |        |          | 912-864-1557<br>                     |                              | 7151 <b>• 6</b> 6<br>27<br>101 | DATE DEPT                                |                        | ∞ •••<br>[]<br>[]    |            |              |       |                |   |   |
|              |       |          |                                            |                              | 05.2                                 |        |          |                                      |                              |                                |                                          |                        |                      |            |              |       |                |   |   |
|              |       |          |                                            |                              |                                      |        |          | 4 04/13/20                           | 23 m 09.04                   |                                | ATEARRY<br>04(13)202                     |                        |                      |            |              |       |                |   |   |
|              |       |          |                                            |                              |                                      |        |          |                                      |                              |                                |                                          |                        |                      |            |              |       |                |   |   |
|              |       | STANDARD |                                            | STANDARD                     |                                      |        |          | 00.59                                | STAN                         | DARD -                         | 01:01                                    | STAND                  | ARD 👻                |            |              |       |                |   |   |
|              |       |          |                                            |                              |                                      |        |          | \$544.17                             |                              | ~                              | \$355.83                                 |                        |                      |            |              |       |                |   |   |
|              |       |          |                                            |                              |                                      |        |          |                                      |                              |                                |                                          |                        |                      |            |              |       |                |   |   |
|              | and a |          | -                                          |                              |                                      |        |          | CREW S                               | MAP                          |                                | CREW SV                                  |                        |                      |            |              |       |                |   |   |

(click image to enlarge)

(click image to enlarge)

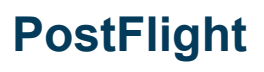

### New Menu Option for Support

PreFlight and Postflight users can navigate to support documentation, training videos, and contact information. Users can "Submit an Idea" from the support menu to submit suggestions, vote, and keep track of change requests to Pre and PostFlight.

| X Sarah Parker<br>SD Pro Demo |  | SEARCH | <u> </u> |
|-------------------------------|--|--------|----------|
| DASHBOARD                     |  |        |          |
| PROFILES 🗸                    |  |        |          |
| PREFLIGHT 🗸                   |  |        |          |
| POSTFLIGHT 🗸                  |  |        |          |
| REPORTS                       |  |        |          |
| SUPPORT ^                     |  |        |          |
| CONTACT                       |  |        |          |
| SUPPORT DOCUMENTS             |  |        |          |
| TRAINING VIDEOS               |  |        |          |
| SUBMIT AN IDEA                |  |        |          |

(click image to enlarge)

# Airport Profile Last Usage Date

Pre and PostFlight users can view the Last Usage Date for an Airport in the Airport Profile. The Last Usage Date for the Airport is based on the date that the Company last landed at that Airport.

| S  | AVANNAH/HILT                        | ON HEAI       | D INTL (KS               | AV) SAVANN | IAH, GEORGIA             |                               |                       |          |   |
|----|-------------------------------------|---------------|--------------------------|------------|--------------------------|-------------------------------|-----------------------|----------|---|
|    | GENERAL INFO                        | RUNWA         | YS                       | INTL       | ARC                      | FBOs                          |                       | CATERING | > |
| Pf | REFERRED AIRPORT                    |               |                          |            |                          |                               |                       | SAVE     |   |
|    | AIRPORT SUMMARY                     |               |                          |            |                          |                               |                       | ^        |   |
|    | AIRPORT NAME<br>SAVANNAH/HILTON HEA | AIRPO         | DRT CODE                 |            | COUNTRY<br>UNITED STATES | LATITUDE<br>32.127583         |                       |          | L |
|    | LONGITUDE<br>-81.202138             | ELEV.<br>50.2 | ATION                    |            | variation<br>06W         | LAST USAGE D.<br>2023-04-05 ( | ате<br>09:06 AM       |          |   |
|    | UTC CONVERSION                      |               |                          |            |                          |                               |                       |          |   |
|    |                                     |               | DNVE DAYLIGHT<br>2023-03 |            | HH:MM AM/PM<br>02:00 AM  | EEND HI                       | 1:MM AM/PM<br>2:00 AM |          |   |
|    |                                     |               |                          |            |                          |                               |                       | Done     |   |

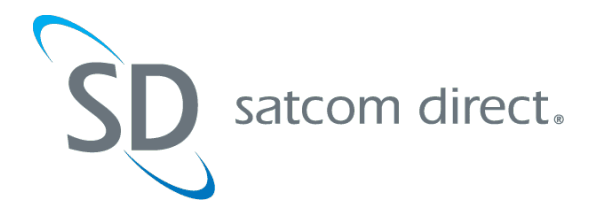

View in Browser | Unsubscribe

1050 Satcom Lane, Melbourne, FL 32940 support@satcomdirect.com | +1 321-777-3000 © 2023. All Rights Reserved.